## **Email Families**

Last Modified on 01/27/2021 9:33 am EST

Jackrabbit offers you multiple ways to email your families. Select the option that works best for your needs.

- **\*** Email from the **All Families grid page**.
- \* Email from the Families (menu) > Email/Text Families.
- **\*** Email a single family from a **Family record**.

Expand each section below for details on emailing families.

## Email Families from Families (menu) > All Families

- 1. Go to Families (menu) > All Families.
  - $\circ~$  All your families will display in the grid.
  - Use the **Filter** (icon)  $\bigtriangledown$ , if applicable, to narrow down the family list.
  - Leave the checkboxes in the 1st column of the grid clear to select all families or check the boxes for the families to be included in the email.
- 2. Click the Send a message (icon) (a) and select Email.
- 3. Define your audience in the pop-up window.
- 4. Click NEXT: ADD'L SETTINGS.
  - Click the toggle to include people who have opted out of mass emails.
  - Select additional recipients to receive the email when applicable\*.
  - Choose who to send replies to\*.
     \*Drop-down email addresses are located under the User ID (Gear icon> Settings > General > User IDs > Manage Users).
- 5. Click **NEXT: COMPOSER** to create the email.
- 6. Compose the email. Select an **Email Template** if applicable.
  - We recommend you compose your email in the Jackrabbit email editor. If you copy/paste from another application (ie. Microsoft Word) there may be hidden code that will affect the way your email appears to your intended recipient.
- 7. Choose a Type (Email HTML or Email Plain Text Email) and enter aSubject Line.
- 8. Enter the message body or edit the template body if needed.
- 9. Click Attach File, Insert Image, or Choose from Dropbox to attach files and add images if needed. See Email Attachments and Images - An Overview for more details.
- 10. Click Preview List.
- 11. Uncheck any families you want to omit. You can clear the **Check All** header checkbox to remove every email address and then select only specific families.
- 12. Click Send Now to send the email right away or selectSend Later to schedule the email to be sent

at a later time. Refer to Schedule an Email to Send Later for more information.

| Preview                                                                                                    |                                 |         |                    |                        |           |  |  |  |  |
|----------------------------------------------------------------------------------------------------|---------------------------------|---------|--------------------|------------------------|-----------|--|--|--|--|
| ← RETURN SEND NOW SEND LATER 2                                                                                                    |                                 |         |                    |                        |           |  |  |  |  |
| Results                                                                                                    |                                 |         |                    |                        |           |  |  |  |  |
| Deliver To:       Primary Contacts, Billing Contacts, Students         Email Replies Sent To:       cbova@jackrabbittech.com         Subject:       Inclement Weather Announcement         Message:       Show Message         Message Length:       10         Click to see the body of the email.         Matched Recipients         View 1-5 of 5       Print         Print       Patresh |                                 |         |                    |                        |           |  |  |  |  |
| Туре                                                                                                    | Acct/Family Name ≑ <sup>1</sup> | Balance | Name               | Email                  | Check All |  |  |  |  |
| Contact                                                                                                    | Ager                            | 233.75  | Holly Ager         | hollyager41@gmail.com  |           |  |  |  |  |
| Contact                                                                                                    | Bowden                          | 0.00    | Karsen Bowden      | kbowden@email.com      |           |  |  |  |  |
| Contact                                                                                                    | Brown                           | 50.00   | Janice Brown       | jbrownsemail@email.com |           |  |  |  |  |
| Contact                                                                                                    | Campbell                        | 0.00    | Katherine Campbell | kcampbell@email.com    |           |  |  |  |  |
| Contact                                                                                                    | Dierksen                        | 0.00    | Marlene Dierksen   | jlintonjr@outlook.com  |           |  |  |  |  |

## Email Families from Families (menu) > Email/Text Families

- 1. Go to the Families (menu) > Email/Text Families to open the Email/Text Class page.
- 2. Select a Template if desired and the email Type (plain text or HTML).
- 3. Enter an email **Subject Line** and **Message**.
  - We recommend you compose your email message in the Jackrabbit email editor. If you copy/paste from another application (ie. Microsoft Word) there may be hidden code that will affect the way your email appears to your intended recipient.
- 4. Click Attach File, Insert Image, or Choose from Dropbox to attach files and add images if needed. See the Help Article Email Attachments and Images An Overview for more details.
- 5. Use the Search Criteria to determine who you want to email.
- 6. Select who to Send Message To in the Recipients section. You can send to Contacts, Students and Staff, Contacts and Students, Contacts and Staff, Contacts Only, Students Only, or Staff Only.
  If you would like to Include Opt-Out Emails change the drop-down to Yes.
- 7. Select a reply email address from *Email Replies Sent To* which includes the email addresses of all User IDs and Locations in your database. **Note:** The main email address in Organization Defaults is also sent a copy of the email.
- 8. Click Preview List.
- 9. Clear the check box for any families you want to omit. You can clear the **Check All** header check box to remove every email address and then select only specific families.
- 10. Click **Send Now** to send the email right away or select**Send Later** to schedule the email to be sent at a later time. Refer to **Schedule an Email to Send Later** for more information.

| Preview                                                                                                    |                      |         |                    |                        |           |  |  |  |  |
|----------------------------------------------------------------------------------------------------|----------------------|---------|--------------------|------------------------|-----------|--|--|--|--|
| ← RETURN SEND NOW SEND LATER 2                                                                                                    |                      |         |                    |                        |           |  |  |  |  |
| Results                                                                                                    |                      |         |                    |                        |           |  |  |  |  |
| Deliver To:       Primary Contacts, Billing Contacts, Students         Email Replies Sent To:       cbova@jackrabbittech.com         Subject:       Inclement Weather Announcement         Message:       Show Message         Message Length:       10         Click to see the body of the email.       Clear the Check All box to clear all of the selections. Then you can pick and choose who should receive the email. |                      |         |                    |                        |           |  |  |  |  |
| Туре                                                                                                    | Acct/Family Name 🕈 1 | Balance | Name               | Email                  | Check All |  |  |  |  |
| Contact                                                                                                    | Ager                 | 233.75  | Holly Ager         | hollyager41@gmail.com  |           |  |  |  |  |
| Contact                                                                                                    | Bowden               | 0.00    | Karsen Bowden      | kbowden@email.com      | 2         |  |  |  |  |
| Contact                                                                                                    | Brown                | 50.00   | Janice Brown       | jbrownsemail@email.com | <b></b>   |  |  |  |  |
| Contact                                                                                                    | Campbell             | 0.00    | Katherine Campbell | kcampbell@email.com    |           |  |  |  |  |
| Contact                                                                                                    | Dierksen             | 0.00    | Marlene Dierksen   | jlintonjr@outlook.com  |           |  |  |  |  |

## Email a Single Family from a Family Record

- 1. Locate a family in the **Families** (menu) > **All Families** grid (or use the global search at the top of the page to open the family record).
- 2. Click the **Family** name to open the *Family* record.
- 3. Click the Email button to open the Email Families page.
- 4. Select the following in the **Select Recipients** section:
  - Choose recipients (defaults to family contacts checked)
  - Send additional emails...
  - Send Replies to ...
- 5. Select a Template if desired and the email Type (plain text or HTML).
- 6. Enter an email **Subject Line** and compose the **Message**.
  - We recommend you compose your email message in the Jackrabbit email editor. If you copy/paste from another application (ie. Microsoft Word) there may be hidden code that will affect the way your email appears to your intended recipient.
- 7. Click Attach File, Insert Image, or Choose from Dropbox to attach files and add images if needed. See the Help Article Email Attachments and Images An Overview for more details.
- 8. Click Preview & Send.
- 9. Clear the check box for any family members you want to omit. You can clear the **Check** All header check box to remove every email address and then select only specific families.
- 10. Click **Send Now** to send the email right away or select**Send Later** to schedule the email to be sent at a later time. Refer to **Schedule an Email to Send Later** for more information.

| Preview                                         |                      |                                                                                                    |             |                       |           |  |  |  |  |
|-------------------------------------------------|----------------------|----------------------------------------------------------------------------------------------------|-------------|-----------------------|-----------|--|--|--|--|
| ← RETURN SEND NOW SEND LATER ?                  |                      |                                                                                                    |             |                       |           |  |  |  |  |
| Results                                         |                      |                                                                                                    |             |                       |           |  |  |  |  |
| Email Replies Sent To: cbova@jackrabbittech.com |                      |                                                                                                    |             |                       |           |  |  |  |  |
| Subject: Reminder! Summer Program Schedules     |                      |                                                                                                    |             |                       |           |  |  |  |  |
| Message: Show Message                           |                      |                                                                                                    |             |                       |           |  |  |  |  |
| Message Length: 8 of the email.                 |                      |                                                                                                    |             |                       |           |  |  |  |  |
| Matched Recipie                                 | nts                  | Clear the Check All box to<br>clear all selections. Then you<br>can pick and choose which<br>emails to send! |             |                       |           |  |  |  |  |
| View 1 - 2 of 2                                 | ₽ Print  Export      | ဖာ Refresh                                                                                                   |             |                       | ·         |  |  |  |  |
| Туре                                            | Acct/Family Name 🕈 1 | Balance                                                                                                    | Name        | Email                 | Check All |  |  |  |  |
| Contact                                         | Ager                 | 0.00                                                                                                    | Victor Ager | agingvictor@gmail.com | ✓         |  |  |  |  |
| Contact                                         | Ager                 | 0.00                                                                                                    | Holly Ager  | hollyager41@gmail.com | <b>Z</b>  |  |  |  |  |

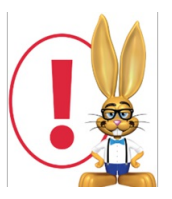

Emails sent to families will be retained in the family email history for 180 days (Misc tab > View Sent Emails).